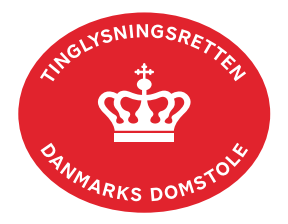

## **Relaksation Bil**

Vejledningen indeholder hjælp til **udvalgte** trin i anmeldelsen, og den indeholder alene de oplysninger, der er nødvendige for at komme gennem den pågældende arbejdsopgave **sammen med** den tekst, der fremgår af skærmbillederne.

Relaksation Bil anvendes, når pantet skal aflyses på ét ud af flere køretøjer.

Dokumentets dato og løbenr. skal benyttes i anmeldelsen. Dato og løbenr. kan findes i bilbogsattesten.

<u>Se evt. vejledningen "Forespørg Bilbogen (bilbogsattest)" (pdf)</u>.

| Fase                                                 | Forklaring                                                                                                    | Tast                             |
|------------------------------------------------------|----------------------------------------------------------------------------------------------------|----------------------------------|
| Start anmeldelse                                     | Gå ind på <u>tinglysning.dk</u> og vælg "Tinglysning mv.".<br>Log ind og vælg "Ny anmeldelse".                                                  | Tinglysning mv.                  |
| Anmelder                                             | Kontaktinformationer og sagsnummer er hensigtsmæssige, men e-mailadresse er obligatorisk.                                                       | Næste                            |
| Find<br>tinglysningsobjekt                           | Under fanen "Påtegn dokument" indtastes dato og løbenr.<br>Når det ønskede dokument fremgår under "Valgte<br>dokumenter" afsluttes med "Næste". | Påtegn dokument<br>Søg<br>Næste  |
| Vælg<br>dokumenttype                                 | I listen "Kombinationspåtegninger" markeres i<br>"Relaksation Bil".                                                                             | Kombinationspåtegninger<br>Næste |
| Angiv hvilke<br>objekter<br>anmeldelsen<br>omhandler | Markér stelnr., der skal udgå af pantet.                                                                                                    | Næste                            |
| Tinglysning af relaksation                           | Eventuelle betingelser tilføjes.                                                                                                    |                                  |

| Fase                       | Forklaring                                                                                                    | Tast                                                                                             |
|----------------------------|----------------------------------------------------------------------------------------------------|--------------------------------------------------------------------------------------------------|
| Roller og<br>underskrifts- | Roller med obligatorisk underskrift fremgår af den øverste liste.                                                                                                    |                                                                                                  |
| meloue                     | Hvis der vælges "Underskriftsmappe", skal rollen være<br>angivet med cpr-nr./cvr-nr. Det vil være muligt at angive<br>underskrivers e-mailadresse samt evt. sagsreference, og<br>systemet sender automatisk besked om, at der ligger et<br>dokument til underskrift. |                                                                                                  |
|                            | Hvis der vælges "Anmelderordning" eller "Fuldmagt", skal der udfyldes flere oplysninger.                                                                                                    |                                                                                                  |
|                            | Findes der allerede en fuldmagt i dokumentet, der<br>påtegnes, er fuldmagtshaver angivet i feltet "Der er<br>tinglyst fuldmagt på dokumentet, der påtegnes", og der<br>afsluttes med "Vælg".                                                                         | Der er linglyst fuldmagt på dokumentet, der pålegnes:<br>Tinglyst fuldmagtshaver cv-er. 21659609 |
|                            | Hvis der forekommer roller med obligatorisk underskrift,<br>hvor underskriften er overflødig pga. tiltrædelse fra anden<br>part, vælges "Ingen underskrift". Begrundelse skal angives<br>i fritekstfeltet.                                                           |                                                                                                  |
|                            | Roller med valgfri underskrift fremgår af den nederste<br>liste. Der kan markeres for underskriftsmetode for roller<br>angivet i denne liste, men ofte vil det ikke være<br>nødvendigt. Indholdet i den pågældende anmeldelse<br>afgør, om der skal underskrives.    |                                                                                                  |
|                            | Markeres der i "Anmelderordning" eller "Fuldmagt", <b>skal</b><br>der underskrives, uanset hvilken liste rollen fremgår af.                                                                                                    |                                                                                                  |
|                            | Hvis der skal vedhæftes bilag til anmeldelsen, eller der er<br>behov for yderligere information til Tinglysningsretten,<br>vælges "Øvrige oplysninger".<br><u>Se evt. vejledningen "Vedhæft bilag 1"</u> .                                                           | Øvrige oplysninger                                                                               |
|                            | OBS: Bilagsbanken er offentlig tilgængelig. Derfor må<br>bilag ikke indeholde personnumre (de sidste 4 cifre) eller<br>andre personfølsomme oplysninger.                                                                                                    |                                                                                                  |
|                            | "Vis anmeldelse" benyttes, hvis anmeldelsen skal<br>gennemses inden den sendes til underskrift. Anmeldelsen<br>sondos til underskriftsmannen. Det anhefelge, et                                                                                                    | Vis anmeldelse                                                                                   |
|                            | anmeldelsen gennemses, inden den underskrives og<br>anmeldes.                                                                                                    | Til underskrift                                                                                  |

| Fase                                   | Forklaring                                                                                                    | Tast                         |
|----------------------------------------|----------------------------------------------------------------------------------------------------|------------------------------|
| Vælg underskrifts-<br>metode - fortsat | Når dokumentet er underskrevet af alle parter, skal det<br>anmeldes i fanen "Dokumenter, der kan anmeldes".<br><u>Se vejledningen "Underskriv og anmeld" (pdf)</u> . | Dokumenter, der kan anmeldes |